# Instalacja wersji sieciowej programu WINBUD KOSZTORYS

Przed instalacją zalecamy zrobienie kopii danych.

Aby zainstalować poprawnie program należy najpierw przeprowadzić instalacje serwera a następnie klienta.

### A. Instalacja serwera

- 1. Uruchom instalacje programu WINBUD Kosztorys Sieć.
- 2. Wybierz typ instalacji: 'serwera.'
- 3. Zaznacz komponenty, które chcesz zainstalować
  - ✓ Serwer
  - ✓ Klucz sieciowy jeżeli posiadasz klucz NetRockey4ND jako zabezpieczenie programu WINBUD Kosztorys Sieć.
- 4. Podaj adres IP komputera do którego podłączony jest klucz sieciowy (jeśli wersja z kluczem sprzętowym), czyli najczęściej adres IP serwera WINBUD Kosztorys Sieć na którym właśnie instalujemy program.
- 5. Wybierz katalog docelowy do zainstalowania serwera WINBUD Kosztorys Sieć

Uwagi:

- Adres IP serwera klucza NetRockey4ND jest przechowywany w pliku 'CliCfg.ini' w zmiennej 'SearchList'.
- Klucz sieciowy NetRockey4ND potrzebuje otwartych portów TCP i UDP nr 3152 (otwierane w firewallu przez intalator).

## B. Instalacja klienta

- 1. Zmapuj dysk (katalog) z zainstalowanym serwerem aplikacji WINBUD KOSZTORYS (zmapuj u wszystkich klientów tak samo).
- 2. Uruchom instalacje programu WINBUD Kosztorys Sieć.
- 3. Wybierz typ instalacji: 'klienta'.
- 4. Podaj katalog, w którym jest zainstalowany serwer aplikacji (katalog powinien być na dysku z pkt. B.1),
- 5. Podaj katalog, w którym ma być zainstalowany klient aplikacji WINBUD KOSZTORYS (powinien to być inny katalog niż katalog gdzie zainstalowano winbud-serwer),

### Uwaga!!!!

Jeżeli komputer- <u>serwer</u> służy również jako <u>stanowisko klienckie</u> należy zainstalować serwer i klient zgonie z powyższą instrukcja do <u>różnych folderów</u>.

Przy instalacji klienta folder serwera wskazujemy na <u>zmapowany dysk serwera taki sam jak na pozosłaych</u> <u>stanowiskach klienckich.</u>

Po uruchomieniu programu WINBUD KOSZTORYS może pojawić się komunikat o konieczności zmiany jakiegoś ustawienia. Na każdy taki komunikat powinno się odpowiedzieć twierdząco. Jeżeli zmiany chce się przeprowadzić ręcznie należy:

- 1. Uruchomić znajdujący się w katalogu BDE (pkt B. 5) program bdeadmin.exe,
- 2. Wybrać zakładkę Configuration->Drivers->Native-Paradox,
- 3. Wprowadzić w definicji pola 'Net Dir' literę oznaczającą zamapowany dysk (pkt B.1),
- 4. Wybrać zakładkę *Configuration->System->Init*,
- 5. Wprowadzić w definicji pola 'Local Share' wartość True (wpływa na współdzielenie dokumentów),
- 6. Wprowadzić w definicji pola '*MaxFileHandles*' wartość 255 lub więcej (wpływa na liczbę równocześnie otwartych dokumentów),
- 7. Zapisać poczynione zmiany przy użyciu opcji menu Object->Apply.

### Uwaga !!!

Przy Instalacji WINBUD Kosztorys sieć z kluczem **SenilnelNet** należy zainstalować jeszcze najnowsze sterowniki do klucza Sentinel SuperProNet, które można pobrać z

http://www.winbud.pl/instrukcje/SentinelProtectionInstaller7.6.1.zip

Po instalacji powinna uruchomić się usługa 'SentinelKeysServer'/' SentinelProtectionServer' - do obsługi kluczy 'Sentinel SuperPro'

Przypominam, że sterowniki instalujemy przy wyjętym kluczu USB.